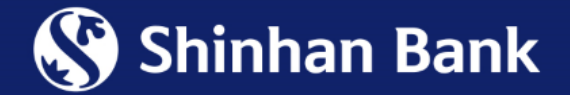

# HƯỚNG DẪN KÍCH HOẠT / TẠO MÃ PIN CHO THỂ VISA CÁ NHÂN QUA KÊNH NGÂN HÀNG ĐIỆN TỬ

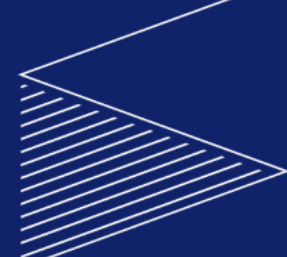

# Hướng dẫn Kích hoạt Thẻ Visa Cá Nhân – qua kênh Ngân hàng điện tử

Sau khi Ngân hàng giao thẻ thành công đến Khách hàng, Khách hàng có thể tự kích hoạt Thẻ thông qua kênh Ngân hàng điện tử, với các bước hướng dẫn như sau:

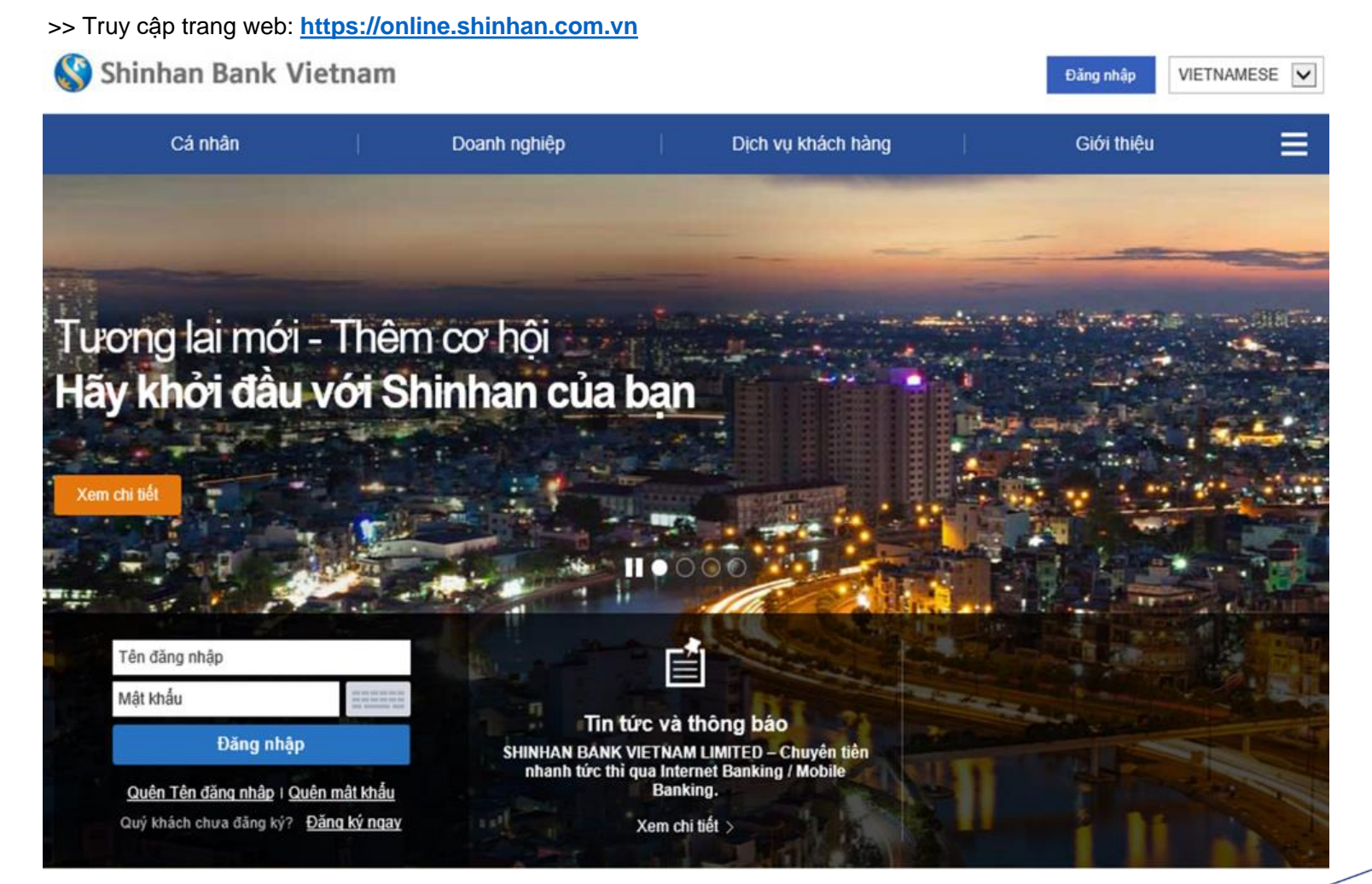

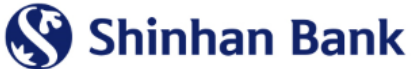

#### <u>BƯỚC 01:</u>

Đăng nhập: Tên đăng nhập & Mật khẩu

Chọn mục Thẻ

Chọn mục Kích hoạt / Tạo mã PIN

<u>BƯỚC 02:</u>

Chọn Thẻ cần kích hoạt

Chọn nút Kích hoạt Thẻ

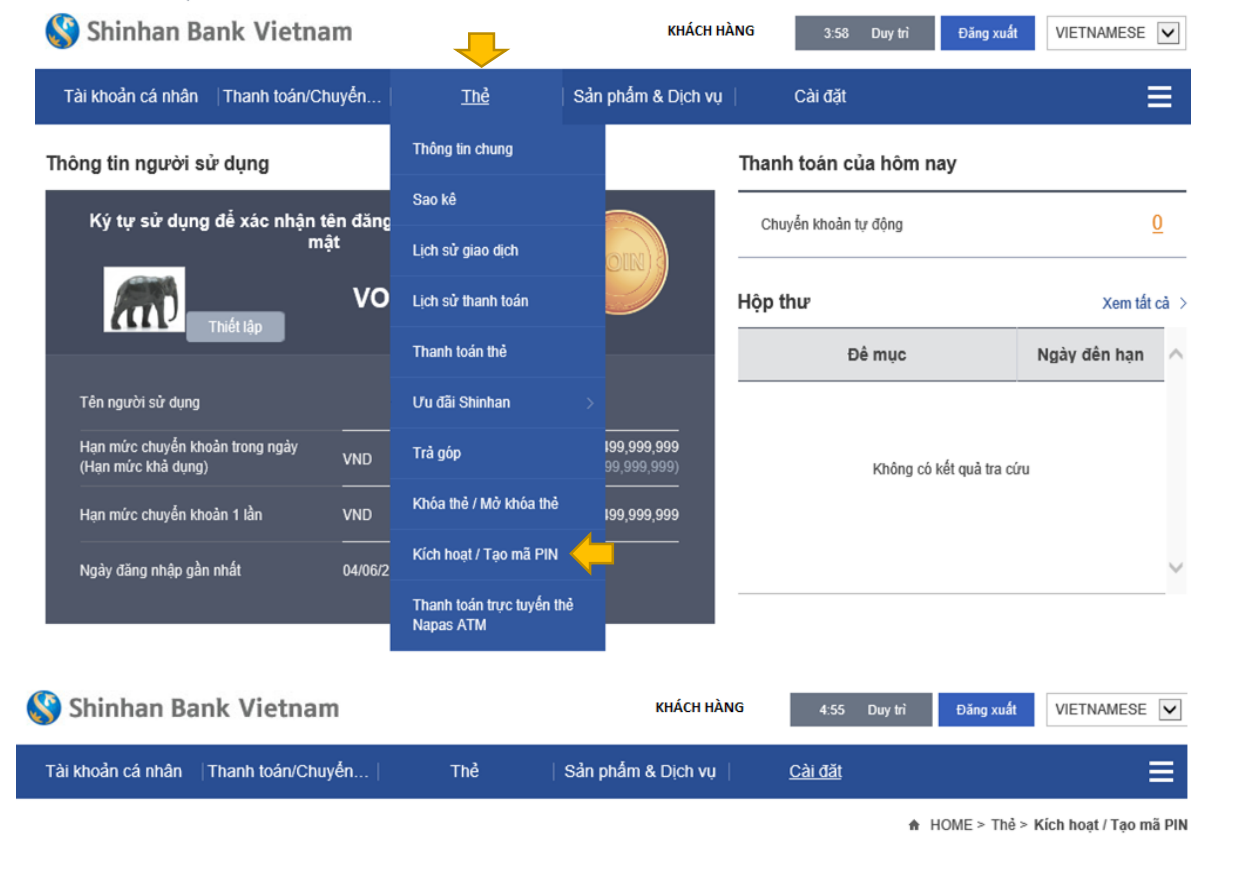

#### Kích hoạt / Tạo mã PIN

#### Chọn thẻ

| Loại thẻ  | Tên khách hàng | Số thẻ              | Tên sản phấm thẻ        | Chức năng<br>ATM | Trạng thái thể | Thao Tác                    | ^ . |
|-----------|----------------|---------------------|-------------------------|------------------|----------------|-----------------------------|-----|
| Chủ thẻ c | KHÁCH HÀNG     | 4696-****-****-6270 | LOTTE MART CREDIT       | N                | Đang hoạt động | Cập nhật thể Cải đặt Mã PIN |     |
| Chủ thẻ c | KHÁCH HÀNG     | 4696-****-****-9255 | VISA Hi-Point Platinum  | Y                | Đang hoạt động | Cập nhật thể Cải đặt Mã PIN |     |
| Chủ thẻ c | KHÁCH HÀNG     | 4696-****-***-3943  | VISA Classic Debit Card | Y                | Chưa kích hoạt | Kích hoạt thể               |     |

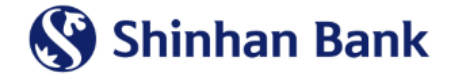

#### BƯỚC 03:

Nhập Số thẻ & ngày hết hạn thẻ vào các ô tương ứng

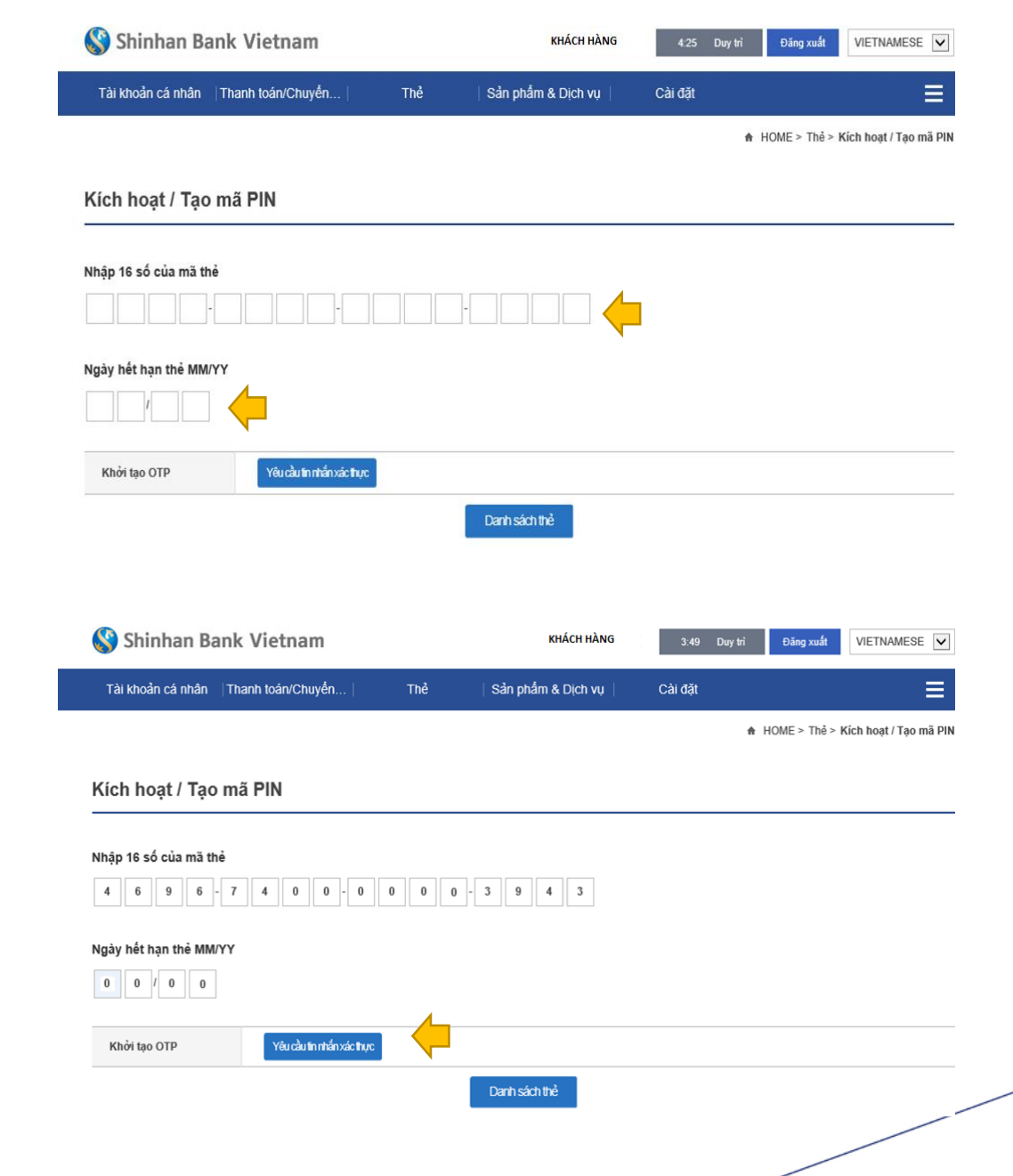

#### BƯỚC 04:

Sau khi hoàn tất nhập Số thẻ & ngày hết hạn thẻ, vui lòng chọn nút Yêu cầu tin nhắn xác thưc

(Hệ thống sẽ gửi SMS OTP đến số điện thoại di động quý khách đã đăng ký với Ngân hàng)

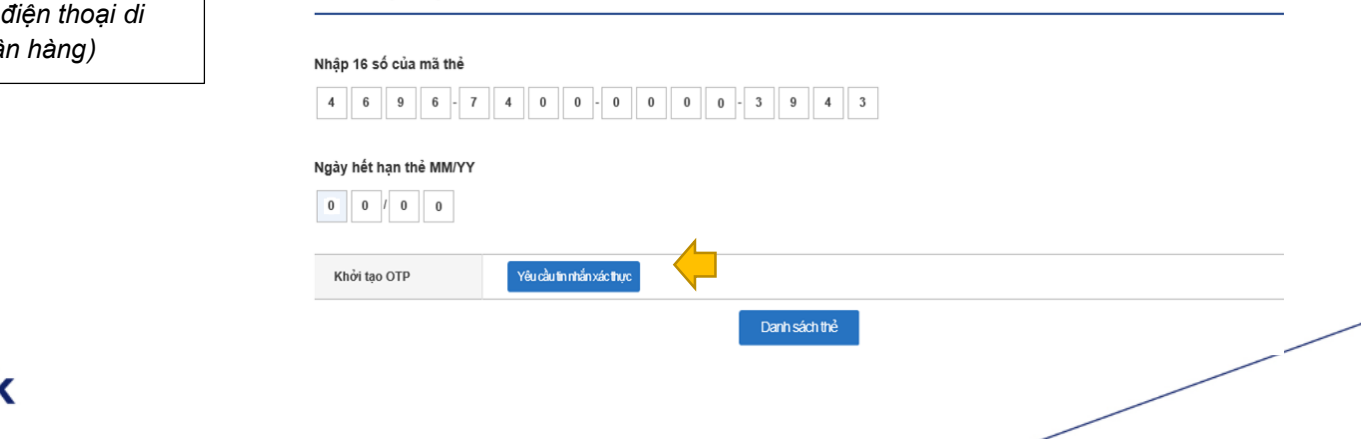

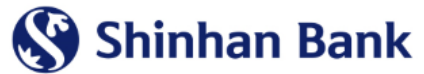

### <u>BƯỚC 05:</u>

Nhập OTP SMS được nhận từ Ngân hàng.

| Chọn | nút | Xác | nhận | xác | thực. |
|------|-----|-----|------|-----|-------|
|      |     |     |      |     |       |

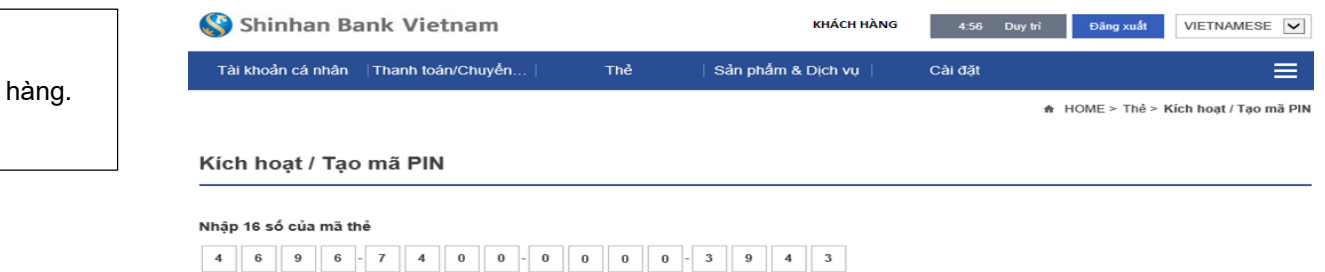

#### Ngày hết hạn thẻ MM/YY

| 0 0 / 0 0               |                                                                                                    |
|-------------------------|----------------------------------------------------------------------------------------------------|
| Khởi tạo OTP            | Yêu cầu lin nhấn xác thực                                                                                                    |
|                         |                                                                                                    |
| 6 ký tự của mã xác thực | Thời gian cho phép nhập: 02:58<br>XXXXXXX<br>Xáchtán xác tực<br>- Củy khách có tối đa 03 lần nhập mã OTP kích hoạt thể<br>- Nếu vựch quá số lần nhập, dịch vụ này sẽ bị khóa, Qủy khách vui lòng đến các chi nhánh Shinhan gần nhất để được hỗ trợ |
|                         | Danh sách thể                                                                                                    |

#### <u>BƯỚC 06:</u>

Kích hoạt thẻ Thành công.

Chọn nút Xác nhận để hoàn tất.

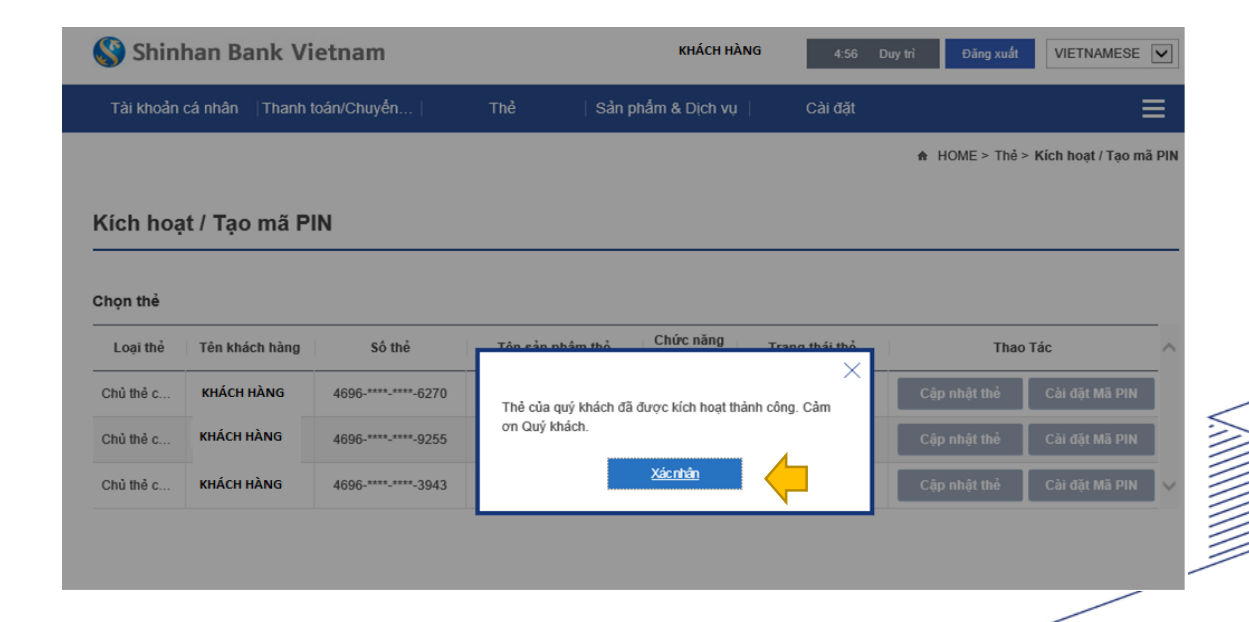

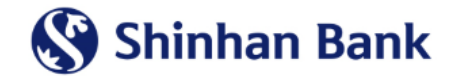

## Hướng dẫn thiết lập mã PIN thẻ visa cá nhân – qua kênh ngân hàng điện tử

Sau khi Thẻ Visa được Kích hoạt thành công, Quý khách có thể tự thiết lập mã PIN thông qua Kênh Ngân hàng điện tử với các bước hướng dẫn sau đây:

<u>BƯỚC 01:</u>

Chọn mục <u>Thẻ</u>

Chọn mục Kích hoạt / Tạo mã PIN

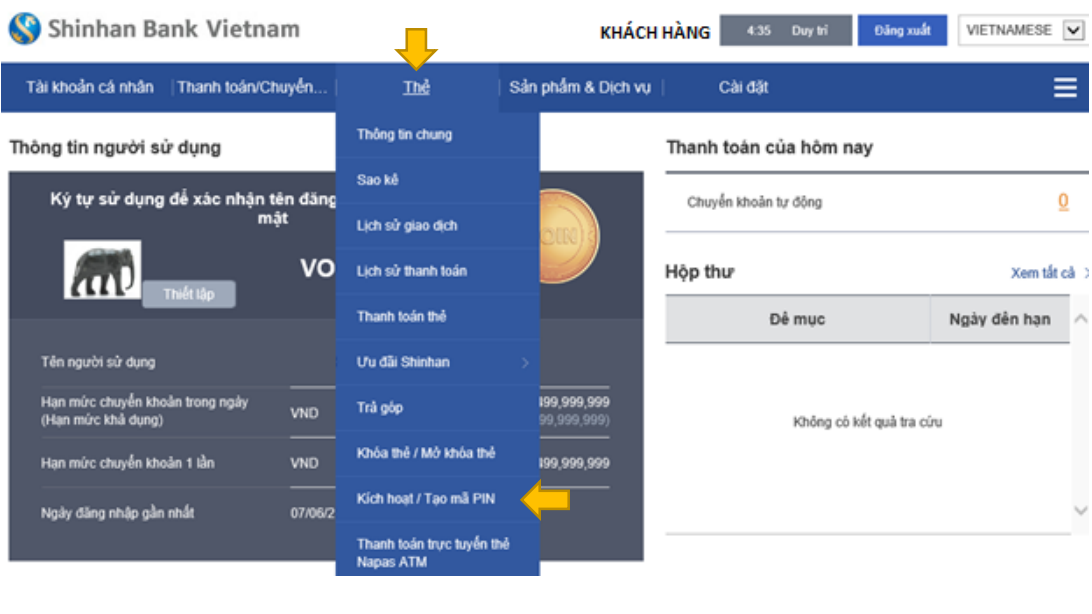

#### <u>BƯỚC 02</u>:

Chọn Thẻ quý khách cần tạo mã PIN.

Chọn nút Cài đặt mã PIN

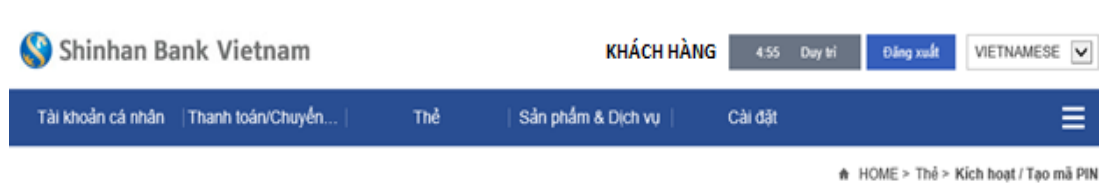

#### Kích hoạt / Tạo mã PIN

| Chọn thẻ  |                |                     |                         |                  |                |                             |
|-----------|----------------|---------------------|-------------------------|------------------|----------------|-----------------------------|
| Loại thể  | Tên khách hàng | Số thể              | Tên sản phâm thể        | Chức năng<br>ATM | Trạng thái thể | Thao Tác                    |
| Chủ thẻ c | KHÁCH HÀNG     | 4696-****-6270      | LOTTE MART CREDIT       | N                | Đang hoạt động | Cập nhật thể Cài đặt Mã PIN |
| Chủ thẻ c | KHÁCH HÀNG     | 4696-****-9255      | VISA Hi-Point Platinum  | Y                | Đang hoạt động | Cập nhật thể Cải đặt Mã PIN |
| Chủ thẻ c | KHÁCH HÀNG     | 4696-****-****-3943 | VISA Classic Debit Card | Y                | Đang hoạt động | Cập nhật thể Cải đặt Mã PIN |

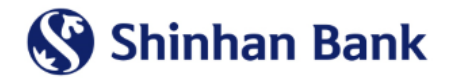

#### <u>BƯỚC 03:</u>

Nhập 06 số mã PIN

Nhập lại 06 số mã PIN để xác nhận

Chọn nút Yêu cầu tin nhắn xác thực

(Hệ thống sẽ gửi OTP SMS đến số điện thoại di động đã đăng ký)

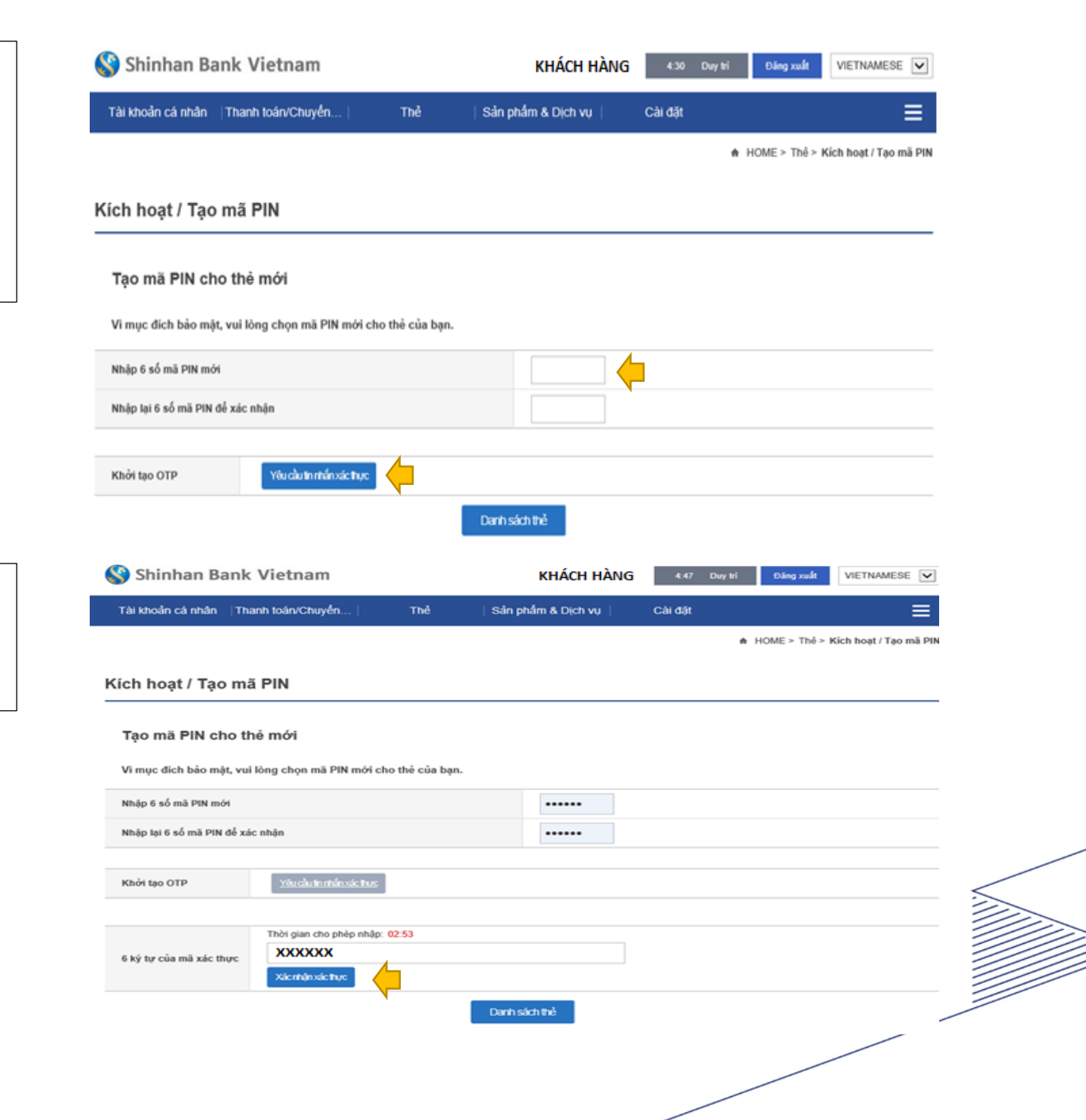

### <u>BƯỚC 04:</u>

Nhập mã OTP nhận từ Ngân hàng.

Chọn nút Xác nhận xác thực.

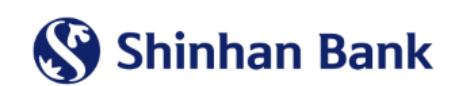

#### <u>BƯỚC 05:</u>

Cài đặt mã PIN thành công.

Chọn nút <u>Xác nhận</u> để hoàn tất.

| 🔇 Shinl   | han Bank Vi       | etnam          |           | КНАСН Н             | HÀNG 4        | 57 Duytri  | Ðäng xuất      | VIETNAMESE        | •      |
|-----------|-------------------|----------------|-----------|---------------------|---------------|------------|----------------|-------------------|--------|
| Tài khoản | cá nhân   Thanh t | oán/Chuyển     | Thể       | Sản phẩm & Dịch vụ  | Cài đ         | <u>j</u> t |                |                   | ≡      |
|           |                   |                |           |                     |               |            | ♠ HOME > Thể : | Kich hoạt / Tạo n | nă PIN |
| Kích hoạ  | t / Tạo mã Pi     | IN             |           |                     |               |            |                |                   |        |
|           |                   |                |           |                     |               |            |                |                   | —      |
| Chọn thẻ  |                   |                |           |                     |               |            |                |                   |        |
| Loại thể  | Tên khách hàng    | Số thẻ         | Tén sản j | nhâm thể Chức năng  | Trang thái th | iê         | Thao           | Tác               | ^      |
| Chủ thẻ c | KHÁCH HÀNG        | 4696-****-6270 | Cắp Nhậ   | p mã PIN thành công |               |            | Cập nhật thẻ   | Cài đặt Mã PIN    |        |
| Chủ thẻ c | KHÁCH HÀNG        | 4696-****-9255 |           | Xientin             |               |            | Cập nhật thể   | Cài đặt Mã PIN    |        |
| Chủ thẻ c | KHÁCH HÀNG        | 4696-****-3943 |           |                     |               |            | Cập nhật thể   | Cài đặt Mã PIN    | ~      |
|           |                   |                |           |                     |               |            |                |                   |        |

## Chúc mừng quý khách Kích hoạt Thẻ / Tạo mã PIN hoàn tất

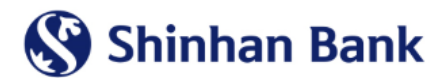

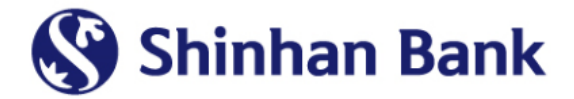

# CÁM ƠN QUÝ KHÁCH